#### BorgWarner Program Management Launch Excellence

Matthew Barron

Global Program Manager

Sept 26th 2019

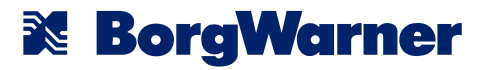

### Content

- BorgWarner and Morse Systems
- Seed Project Overview
- Program Management Implementation
- Future Opportunities

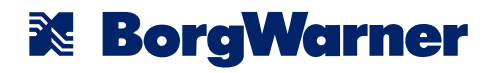

## **OUR VISION**

A clean, energy-efficient world

## **OUR MISSION**

Propulsion System Leader for Combustion, Hybrid and Electric Vehicles

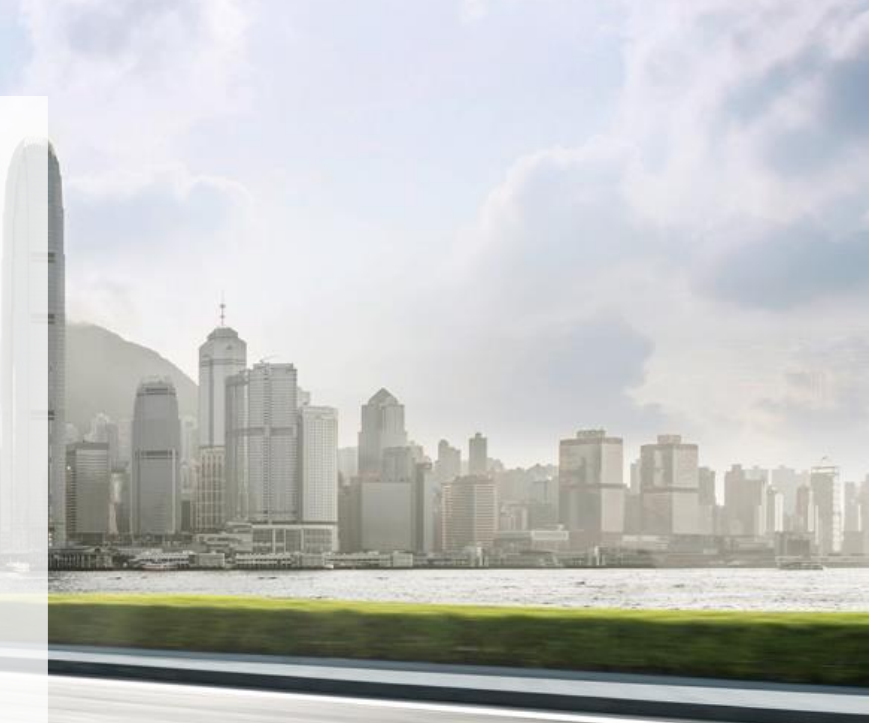

#### **BorgWarner**

#### BorgWarner in numbers

# **30,000** employees

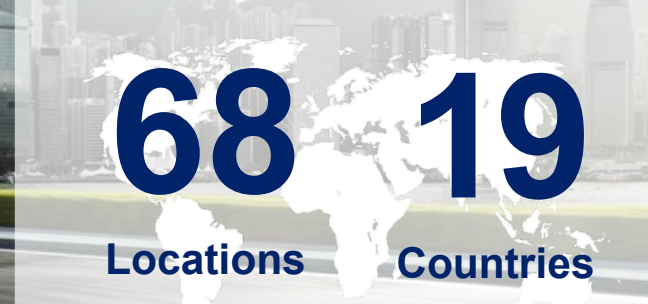

2018 Sales
\$10.5
Billion
consolidated

Employee, location and financial information as of December 31, 2018

#### BorgWarner

#### **Strategic Global Operations**

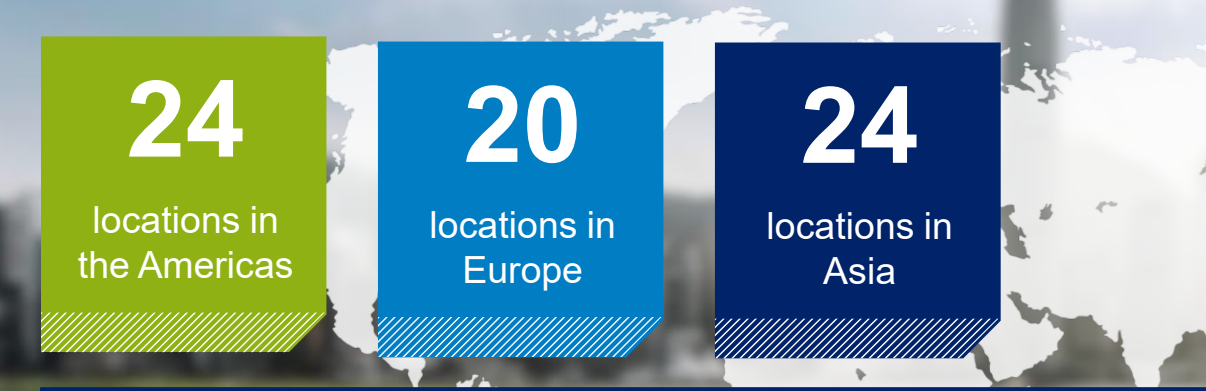

BorgWarner partners with customers around the world to bring the right technology to market at the right value.

Location information as of December 31, 2018

#### BorgWarner

#### Morse Systems at a glance

Performance

Efficiency

Customer Value

Engine Timing Systems

Variable Cam Timing Systems

Solenoids and Actuators

HY-VO<sup>®</sup> Drivetrain Chain 18 Locations 10 Countries

and the

#### **BorgWarner**

#### **Strategic Global Operations**

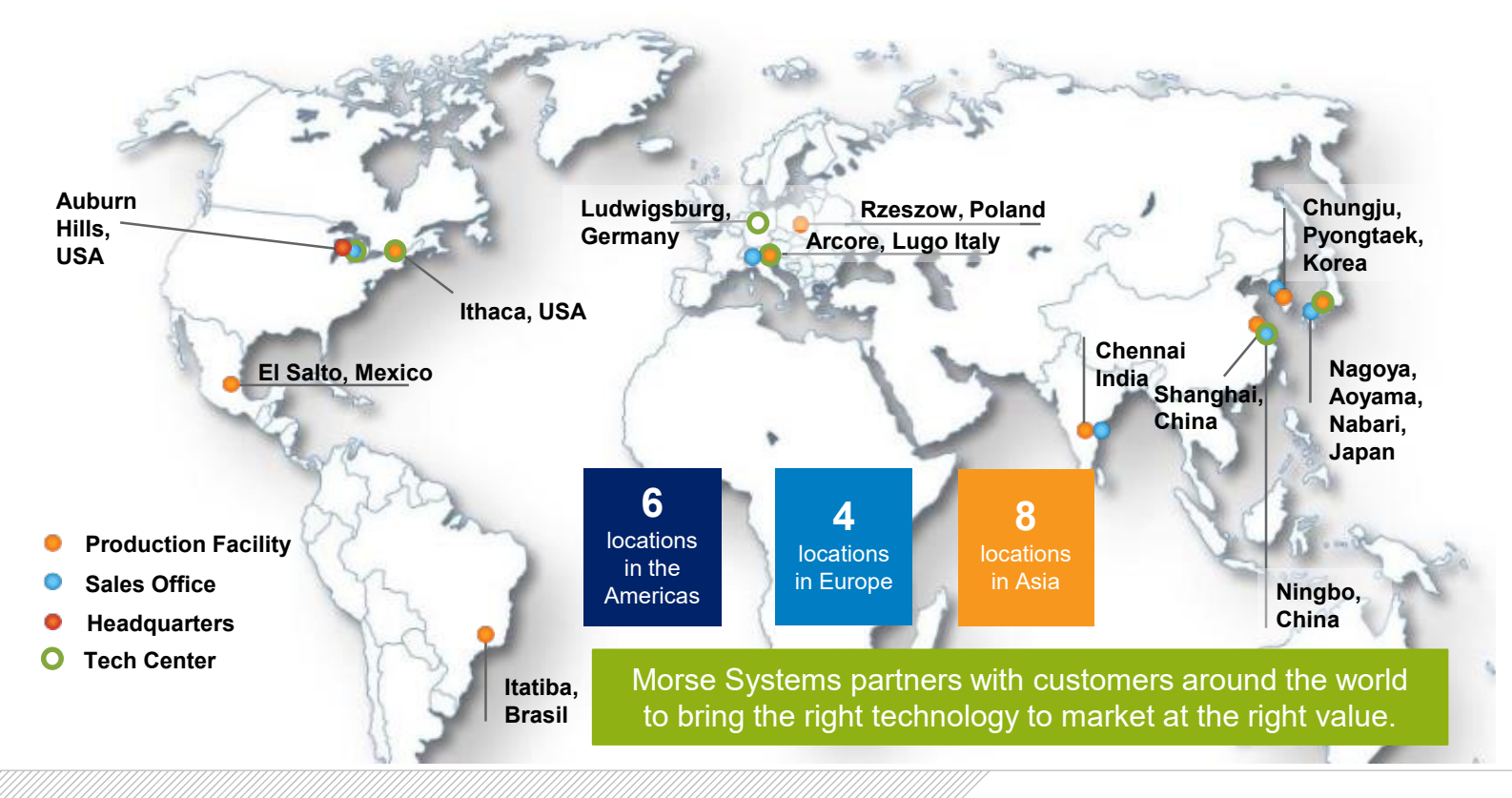

#### BorgWarner

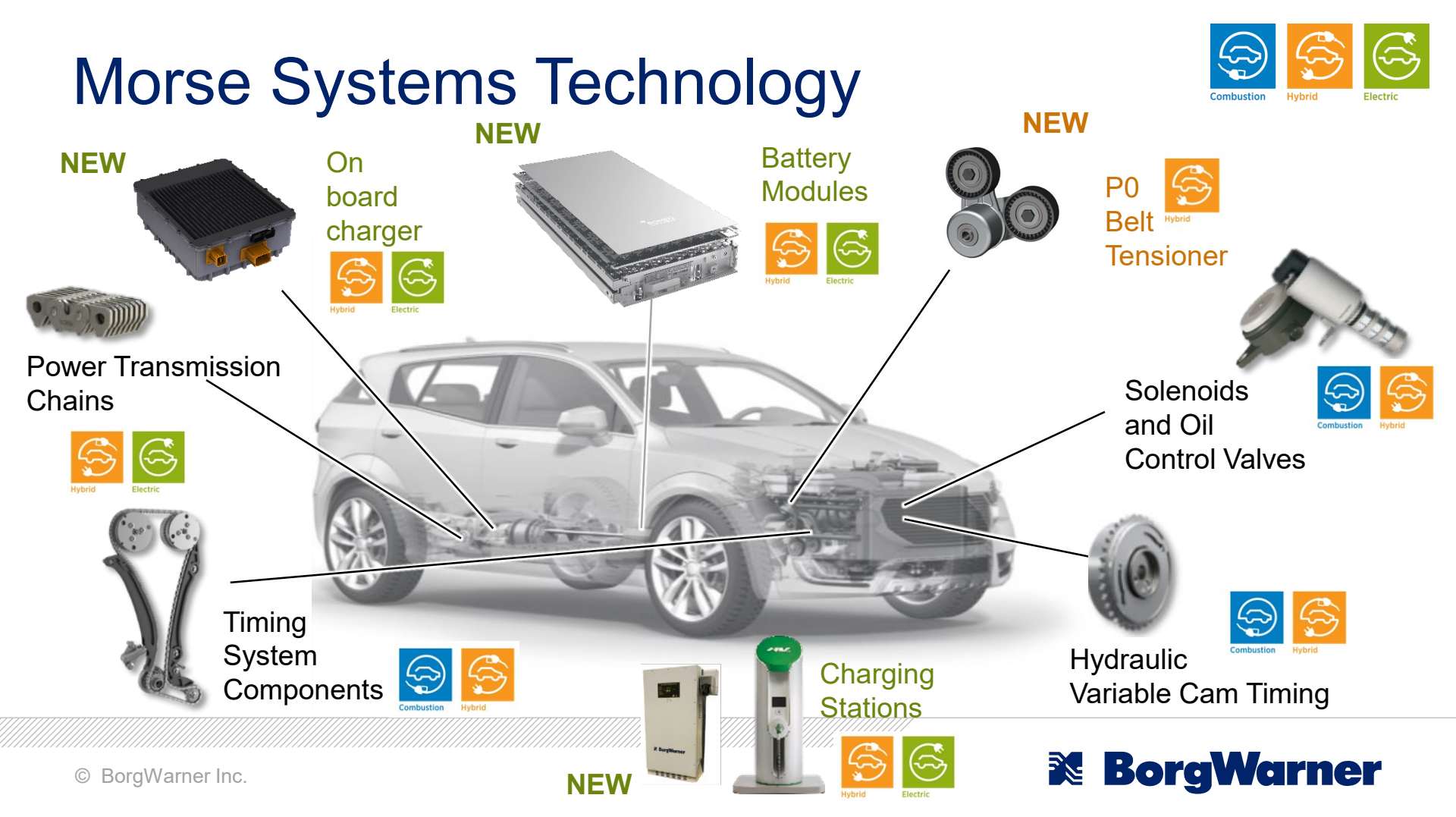

#### Seed Project Overview

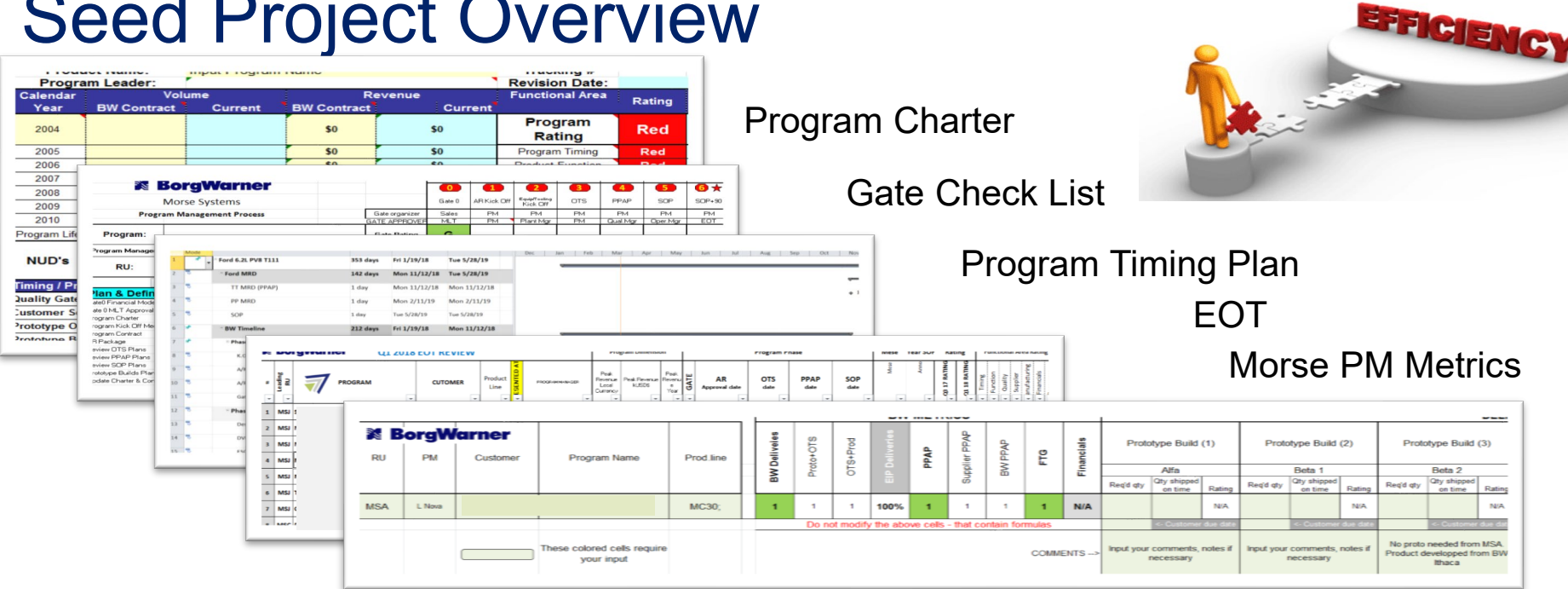

- Collaboration tool (reduces reporting, redundancy, data chasing)
  - Eliminates the need for the excel based tool that is stored on ICE
- Free up time for Launch & Supplier Focus

### **Project Objectives**

#### Effectively Manage the Launch Process

- Increase internal alignment on Global and Local Programs
  - Product Engineering already implemented Auros in 2018
- Incorporate improved Gate Review Process
- Develop standard template to eliminate excel
- Status overview, reminders to complete tasks, and agile escalation
- Streamline the PDP, EOT, and metrics process
  - Automated dashboards and reports
- Central storage for evidence related to Gate deliverables
- Target 20-25% PM productivity gain
- 32 active GPM/PM users

| PROGRAM MANA                                  | GEMENT ROLE |              |           |
|-----------------------------------------------|-------------|--------------|-----------|
|                                               | Current Est | Ideal/Target | Direction |
| AR prepaparation / submission                 | 10%         | 7%           | Reduce    |
| Internal Team meetings and follow up          | 20%         | 15%          | Reduce    |
| Functional meetings / reporting preparation   | 5%          | 2%           | Reduce    |
| EOT meetings / reporting preparation          | 5%          | 7%           | Reduce    |
| Flawless Launch Metrics                       | 5%          | 0%           | auomate   |
| Program timing charts (for internal purposes) | 10%         | 5%           | Reduce    |
| Program timing charts (for customer purposes) | 5%          | 2%           | automate  |
| Resolve/support supplier issues & meetings    | 10%         | 15%          | Increase  |
| Resolve/support plant issues                  | 5%          | 10%          | Increase  |
| Resolve/support customer issues & meetings    | 15%         | 20%          | Increase  |
| Financial focus improvement of programs       | 5%          | 10%          | Increase  |
| Development/special projects/training         | 5%          | 7%           | Increase  |
|                                               | 100%        | 100%         | _         |
| Reduce task/reports/tactical                  | 60%         | 38%          |           |
| Customer interactions, strategic, valueadded  | 40%         | 62%          |           |

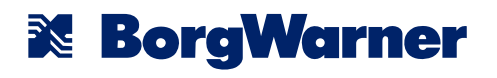

#### Auros SEED Project Charter - BorgWarner (GPM)

| <b>Business Case</b><br>Program Mangers are spending a lot of time on various manual activities in the<br>Gate Review process. This takes away from time that could be spent on flawless<br>launches and supplier readiness.                                                                                                    | Opportunity StatementThe aim of our SEED project is to:- Prevent mistakes and duplicate data from being entered manually in the GateReview Process Prevent multiple regions from following non-standard processes Allow for quicker on-boarding of new Program Managers Allow for global/executive reporting roll-up in a timely manner.              |
|----------------------------------------------------------------------------------------------------|----------------------------------------------------------------------------------------------------|
| Goal Statement         The goals of our SEED project is to:         - The current Program Management (PM) activities take about 60% of PM's time.         We want to reduce this to 38%.         - We want to implement more controlled gate review timing to reduce the number of adjusted due dates.         - We want to eliminate multiple Excel files/sheets and everything is tracked in one global location. | Project Scope         High Fidelity         Gate Review Process         - EOT (Executive Oversight Team) Process         - Launch Metrics         - Program Contracts         - Functional Review         - Program Timing         Adjacent         - Supplier Readiness         - Business Plan/Program Award Process         - Engineering Evidence |
| Project Team<br>Project Sponsor: Ivan Vazquez<br>Project Lead: Matt Barron<br>Project Subject Matter Experts: Laura Nova, Milton Aguilar, Lucy Xia, Edwin<br>Rodriguez<br>K-PAC Authors: Alex Harvey, GPM Intern, Marcos Santos                                                                                                    | High Level Project Plan<br>Planning and Knowledge Sharing Complete - April 18th<br>Initial Auros Training Complete - May 23rd<br>Initial System Configuration Complete - June 6th<br>Pilot and System Adaptation Complete - June 20th<br>Feedback and Production Planning Complete - July 4th                                                         |

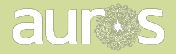

#### Service of the service of the servic

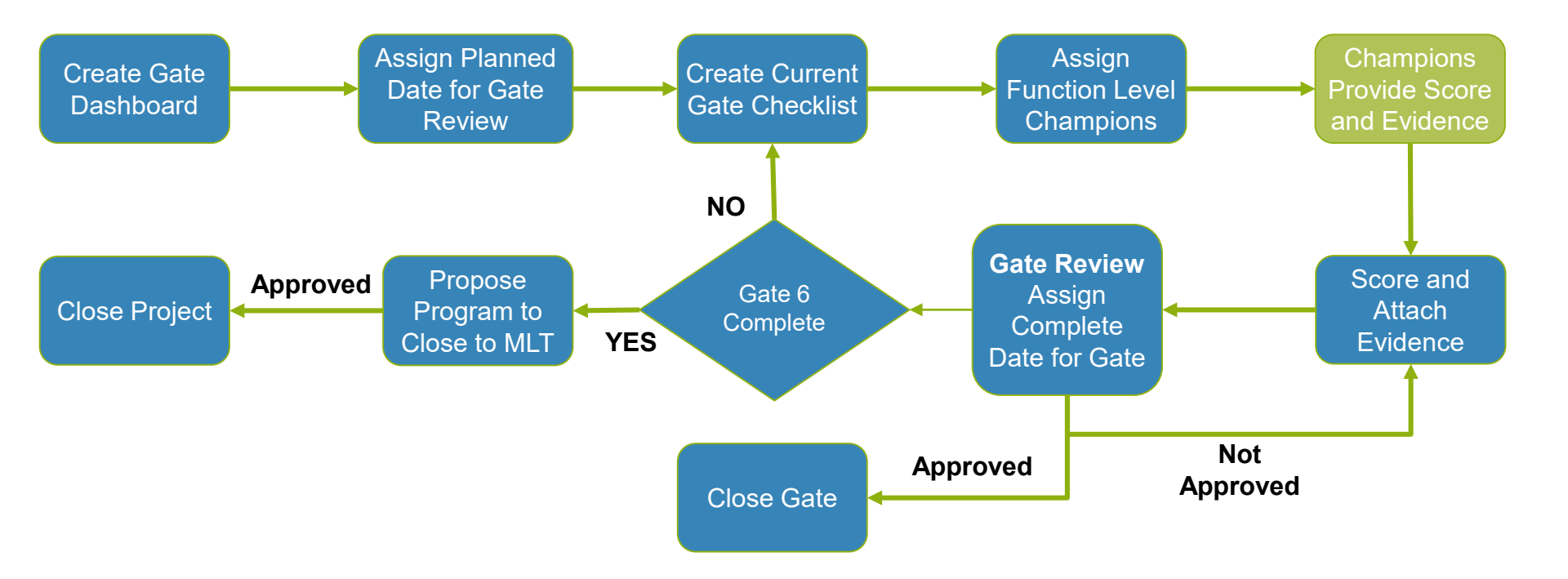

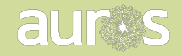

### Timing – Steps to Go Live

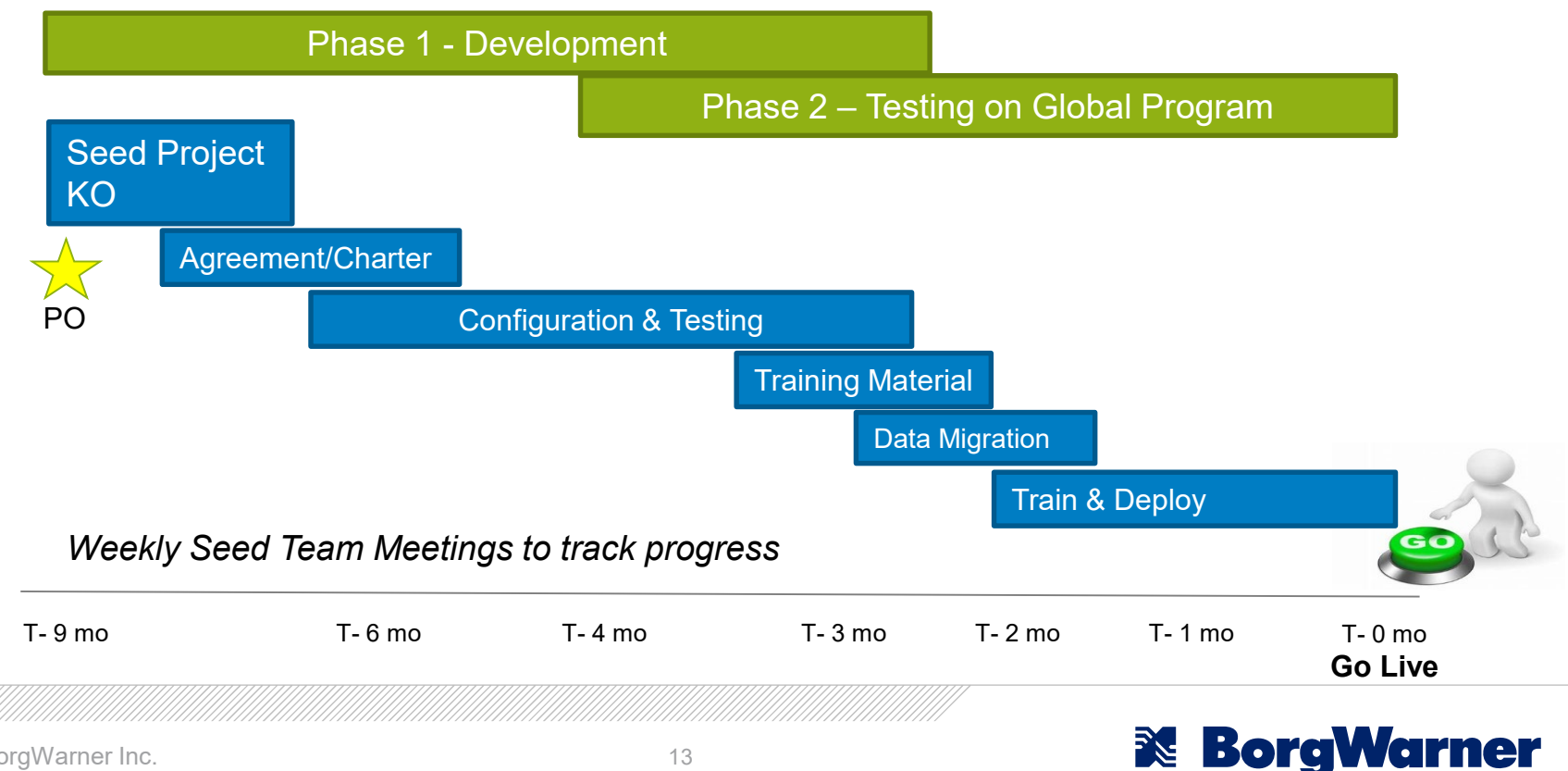

#### **Program Dashboard – Method View**

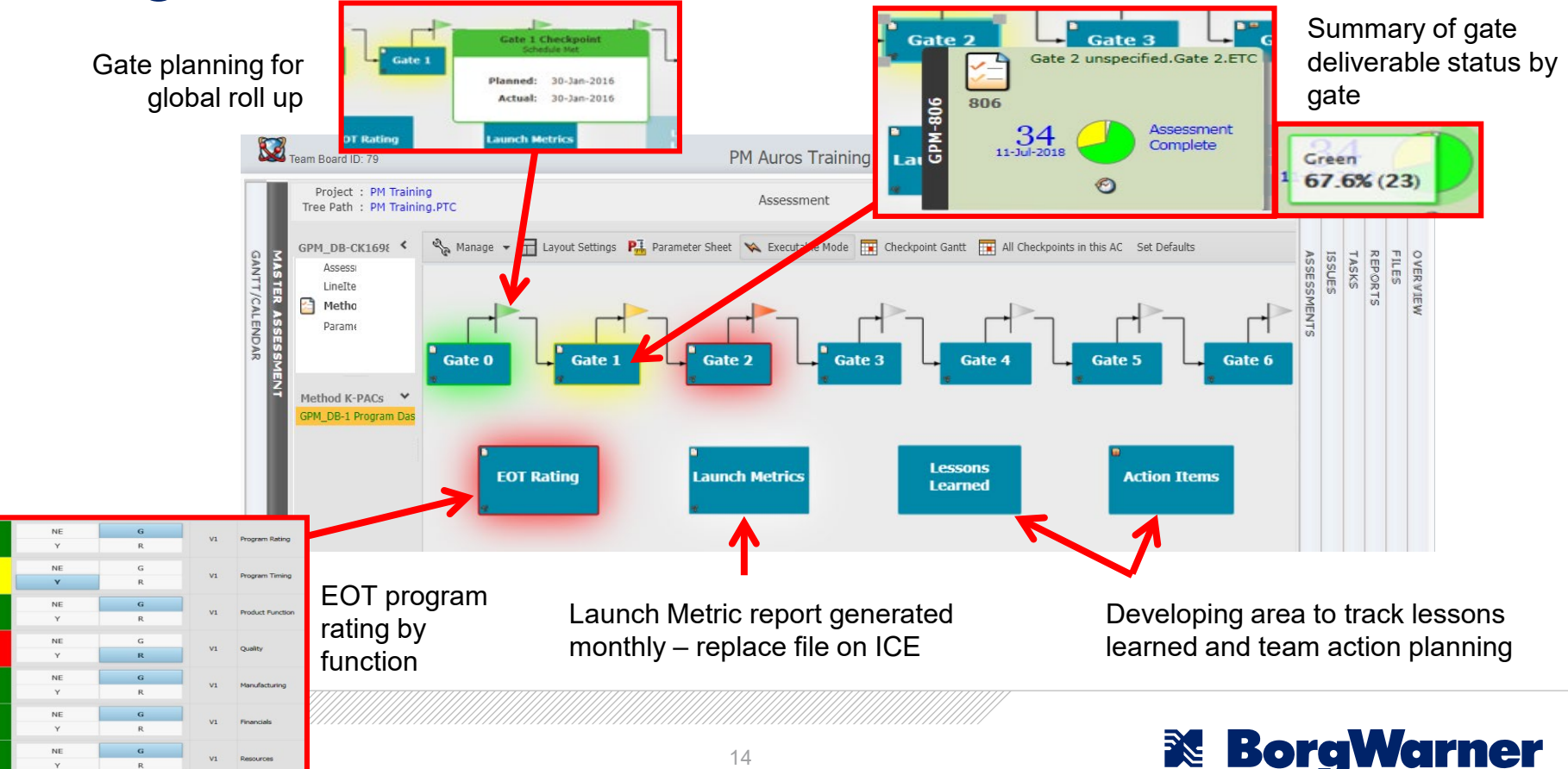

### **Gate Reviews**

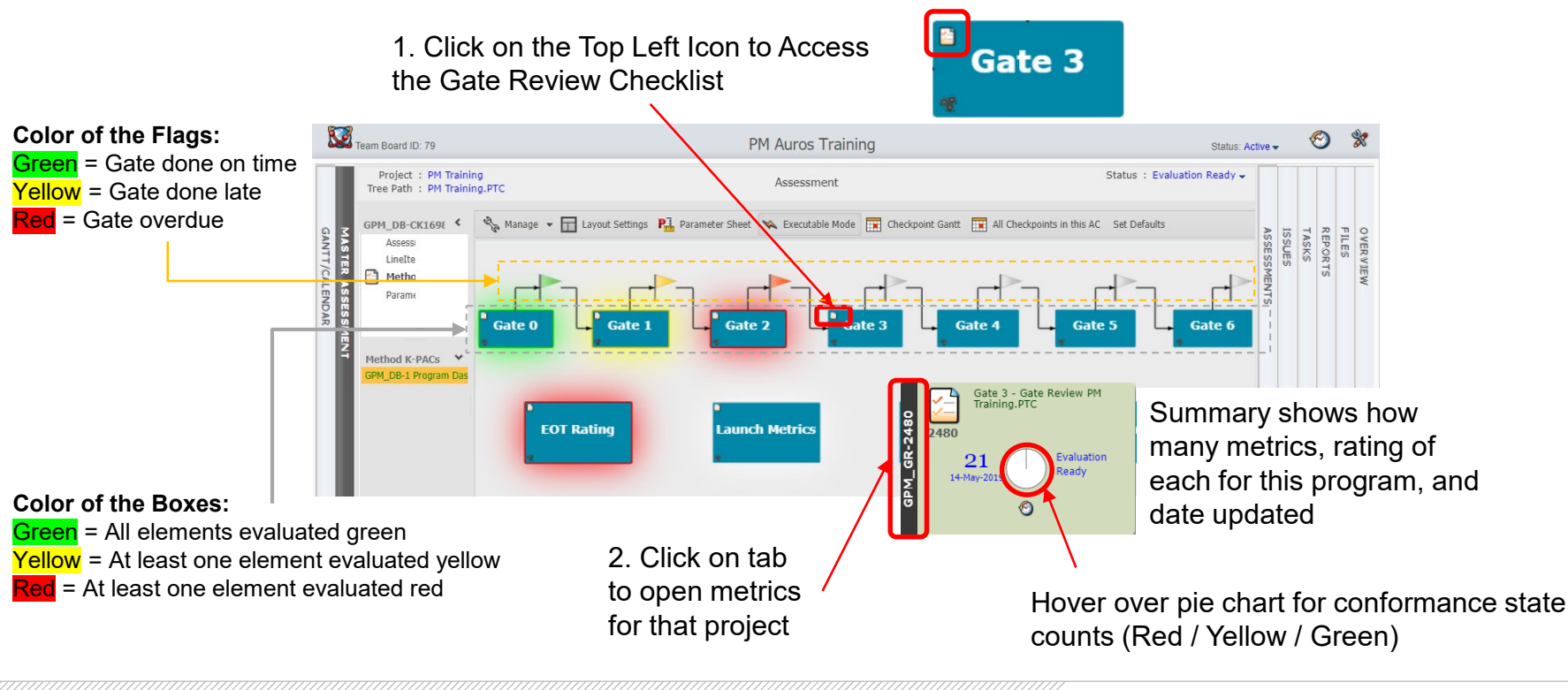

#### BorgWarner

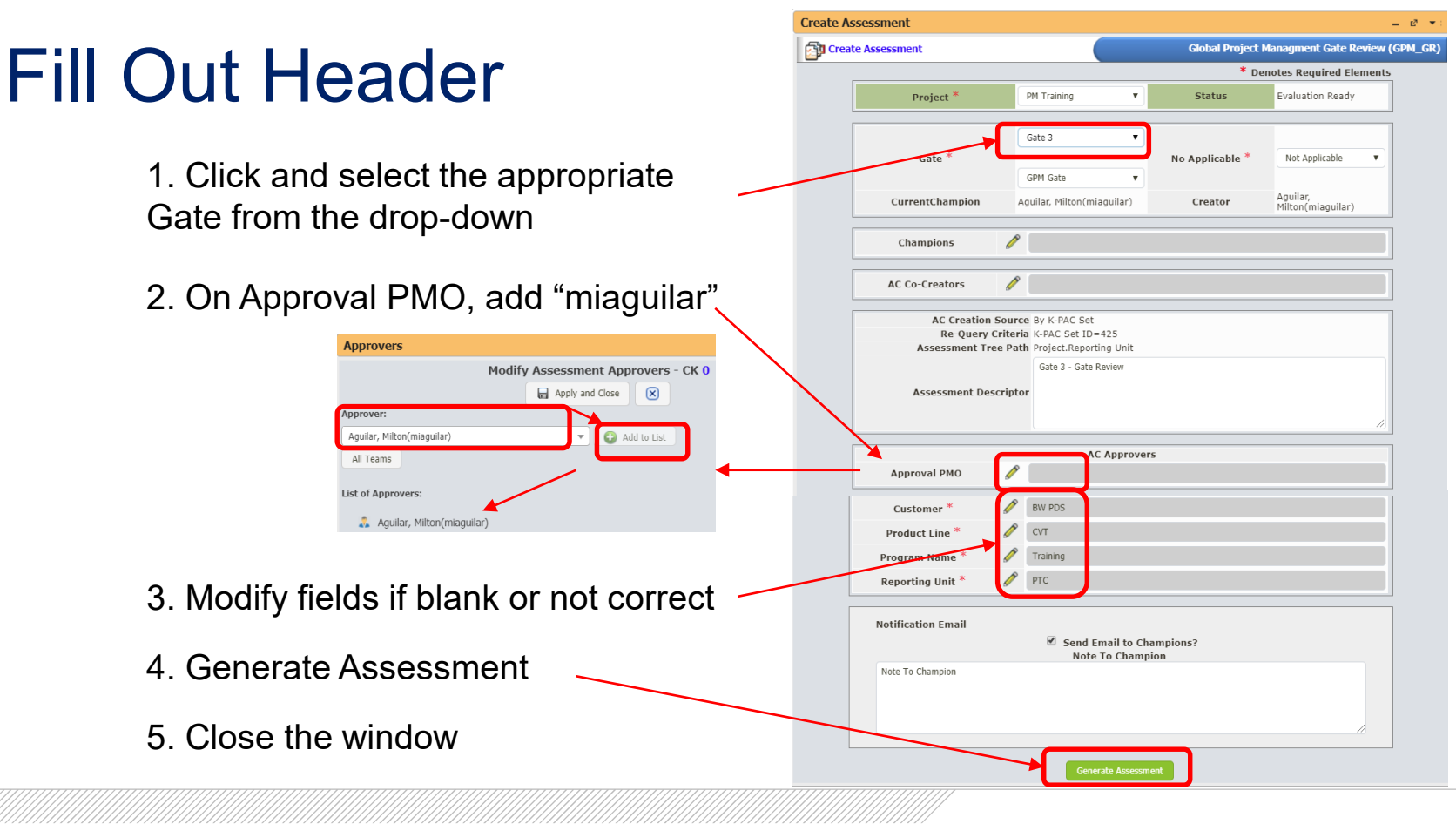

#### **BorgWarner**

### Grouping, Gate Elements and Help Text

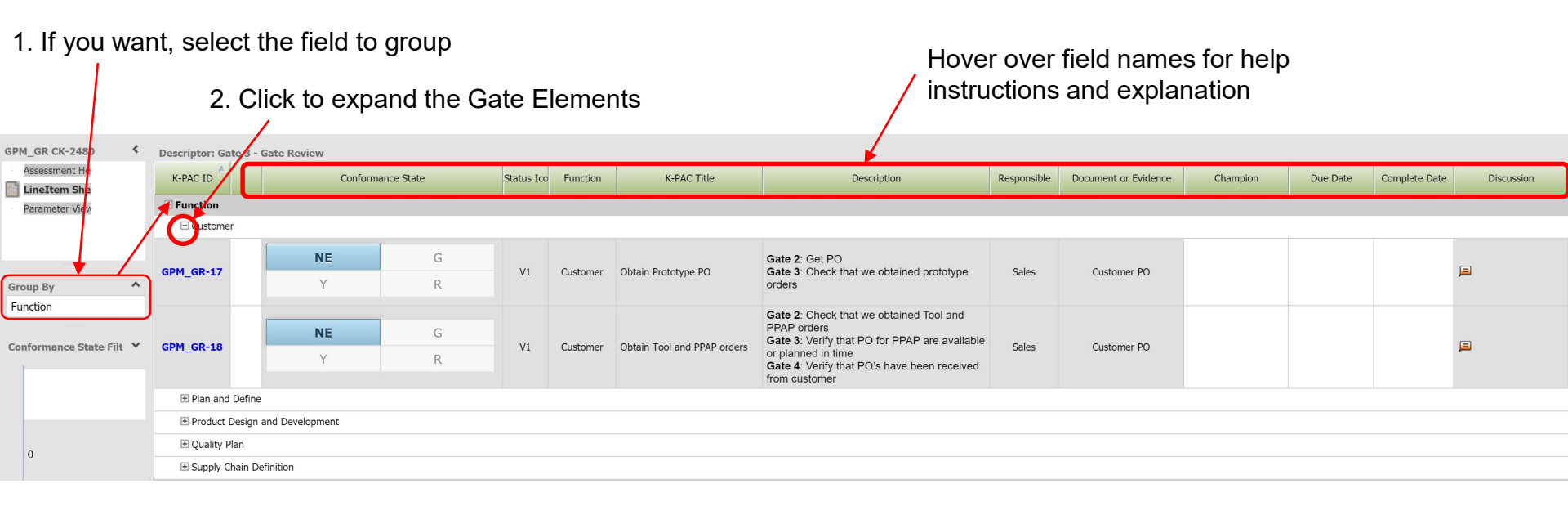

**X BorgWarner** 

### Gate Tracking and Evaluation

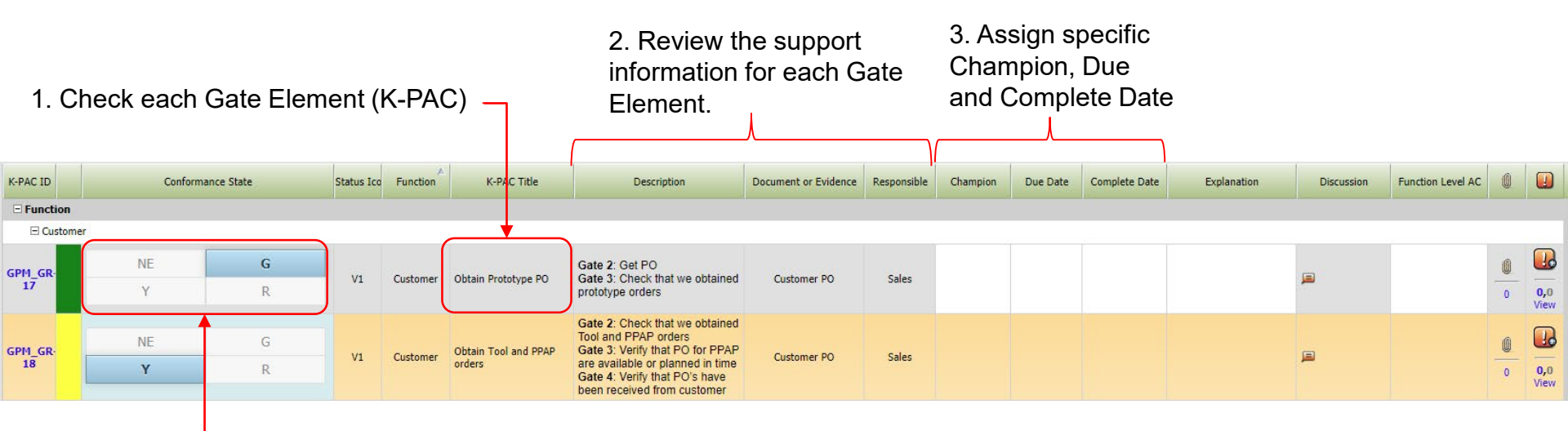

4. For each Gate Element (K-PAC) assign a Color Rating / Conformance State

### Gate Tracking and Evaluation

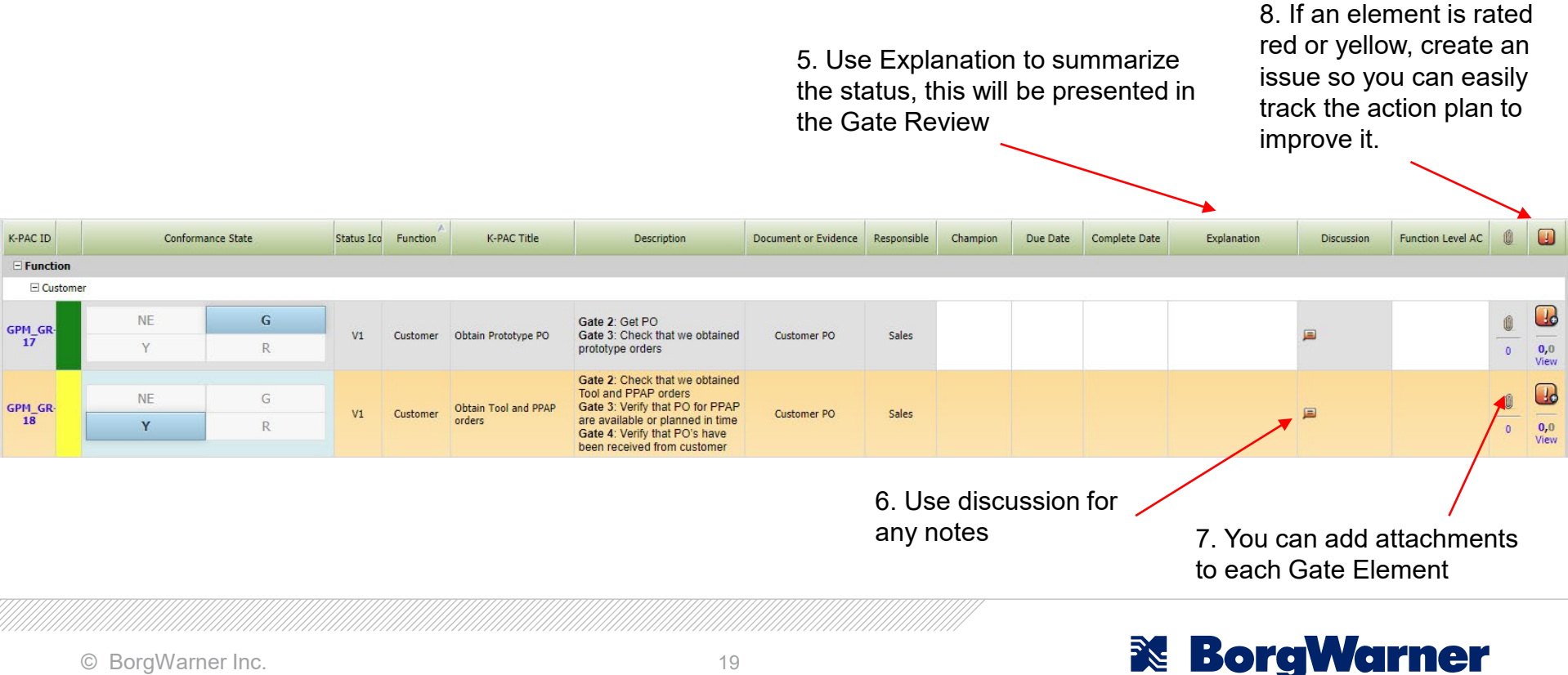

### Gate Tracking and Evaluation

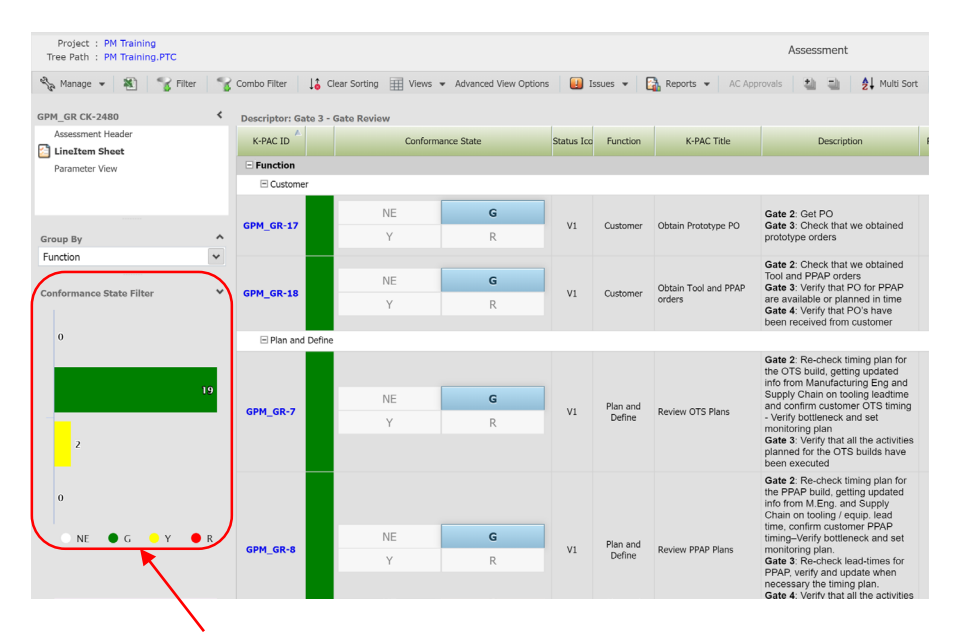

In the Left Side of the Assessment you will see the Conformance Status Summary

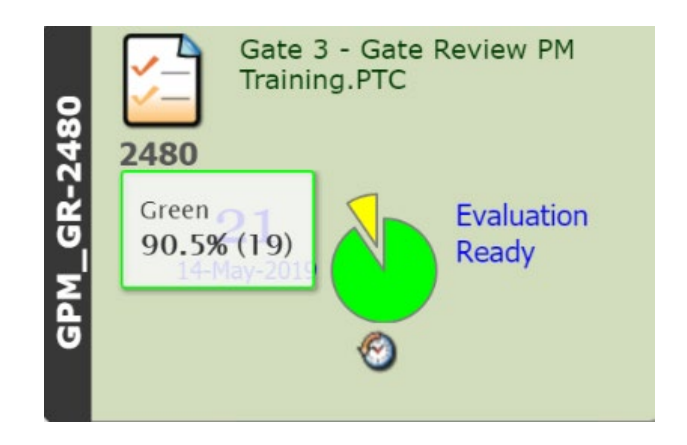

Also on the Master Assessment View, when hover over pie chart, the status is updated

#### BorgWarner

#### **Leadership Reviews**

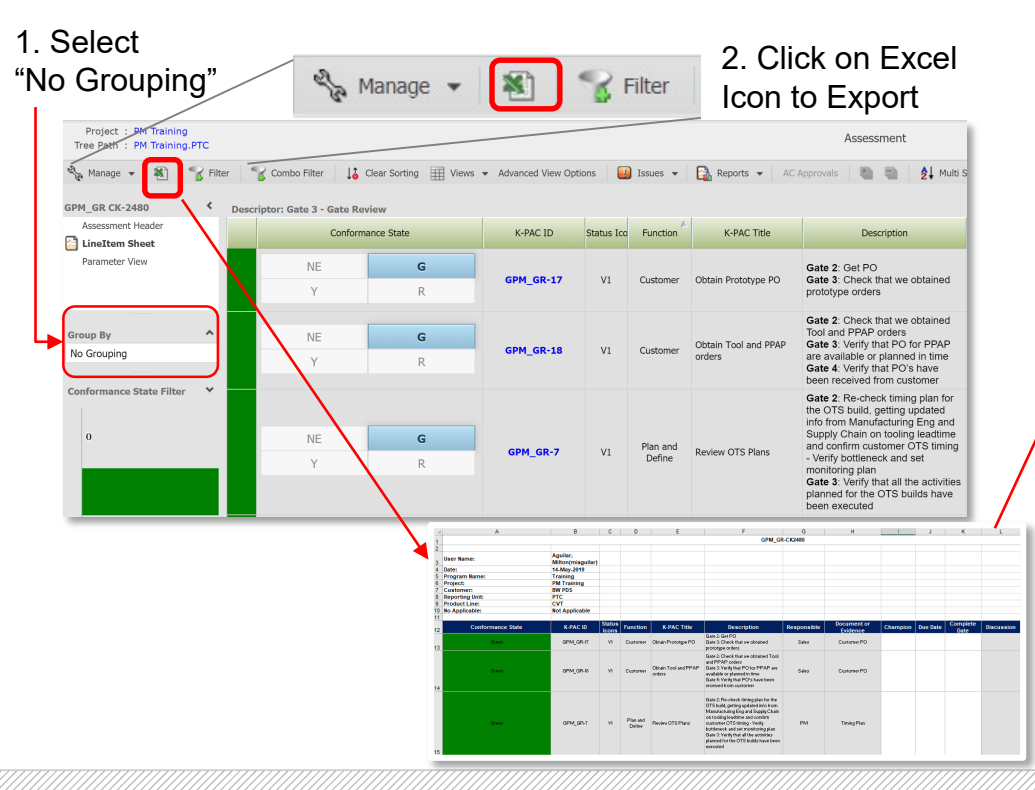

| Morse Systems             | MP-PM-006 |           |   | 🔀 BorgWarner           |
|---------------------------|-----------|-----------|---|------------------------|
| Originator: D. Robert     |           | Revision: | Α | Effective Date: 2/5/19 |
| TITLE: Gate Review Format |           |           |   |                        |

#### Checklist Status

#### Insert the corresponding Gate Review Report out of Auros

| Conformance<br>State | Function                          | K-PAC Title                                                   | Responsible   | Explanation |
|----------------------|-----------------------------------|---------------------------------------------------------------|---------------|-------------|
| Green                | Customer                          | Obtain Prototype PO                                           | Sales         |             |
| Yellow               | Custom er                         | Obtain Tool and PPAP orders                                   | Sales         |             |
| Green                | Plan and Define                   | Review OTS Plans                                              | PM            |             |
| Green                | Plan and Define                   | Review PPAP Plans                                             | PM            |             |
| Green                | Plan and Define                   | Review SOP Plans                                              | PM            |             |
| Green                | Plan and Define                   | Prototype Builds Plan Of Record POR                           | PM            |             |
| Green                | Plan and Define                   | Auros Team Board updated                                      | PM            |             |
| Green                | Product Design and<br>Development | ESO 1 - Release of R1 DWG (Proto)                             | Product Eng   |             |
| Green                | Product Design and<br>Development | ESO 2 - Release of R2 DWG (Production<br>Intent)              | Product Eng   |             |
| Yellow               | Product Design and<br>Development | ESO 3 - Release of R3 DWG (Mass<br>Production)                | Product Eng   |             |
| Yellow               | Product Design and<br>Development | Check DV/PV Testing Status                                    | Product Eng   |             |
| Green                | Product Design and<br>Development | Review Pending Design Changes                                 | Product Eng   |             |
| Green                | Quality Plan                      | Control Plans Complete                                        | Plant Quality |             |
| Green                | Quality Plan                      | Update Critical Parameters Scorecard<br>(CPS)                 | Plant Quality |             |
| Green                | Quality Plan                      | Review Quality of OTS Parts                                   | Plant Quality |             |
| Green                | Quality Plan                      | Approve Supplier's OTS parts                                  | Plant Quality |             |
| Green                | Quality Plan                      | Incoming Inspection Control Plans                             | Plant Quality |             |
| Green                | Quality Plan                      | Measurement Systems Analysis (MSA)                            | Plant Quality |             |
| Green                | Quality Plan                      | Correlation Studies, Calibrations<br>Complete, with Schedules |               |             |
| Green                | Supply Chain<br>Definition        | APQP Supplier Launch Management                               | SDE           |             |
| Green                | Supply Chain<br>Definition        | Supplier Packaging Form                                       | Adv Purch Mgr |             |

Just leave the following columns as shown above:

- Conformance State
- Function

ResponsibleExplanation

- K-PAC Title

#### BorgWarner

### Basic Tasks to Do in Auros Weekly

- 1. Assign/Update the Gate Dates on the Gate Flags.
- 2. Create the corresponding Gate Checklist and evaluate it.
- 3. Evaluate the EOT Rating with the latest Program status before the Launch Metrics date. This will be reported in the Functional Reviews and EOT.
- 4. Evaluate the Launch Metrics that apply to your Program status before the Launch Metrics date.

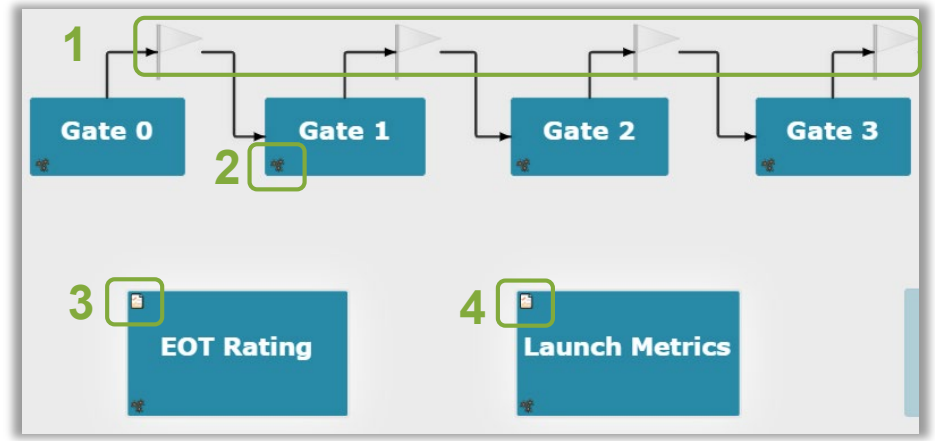

#### **BorgWarner**

### Launch Metric Tracking

Master Assessment tab for dashboard of program

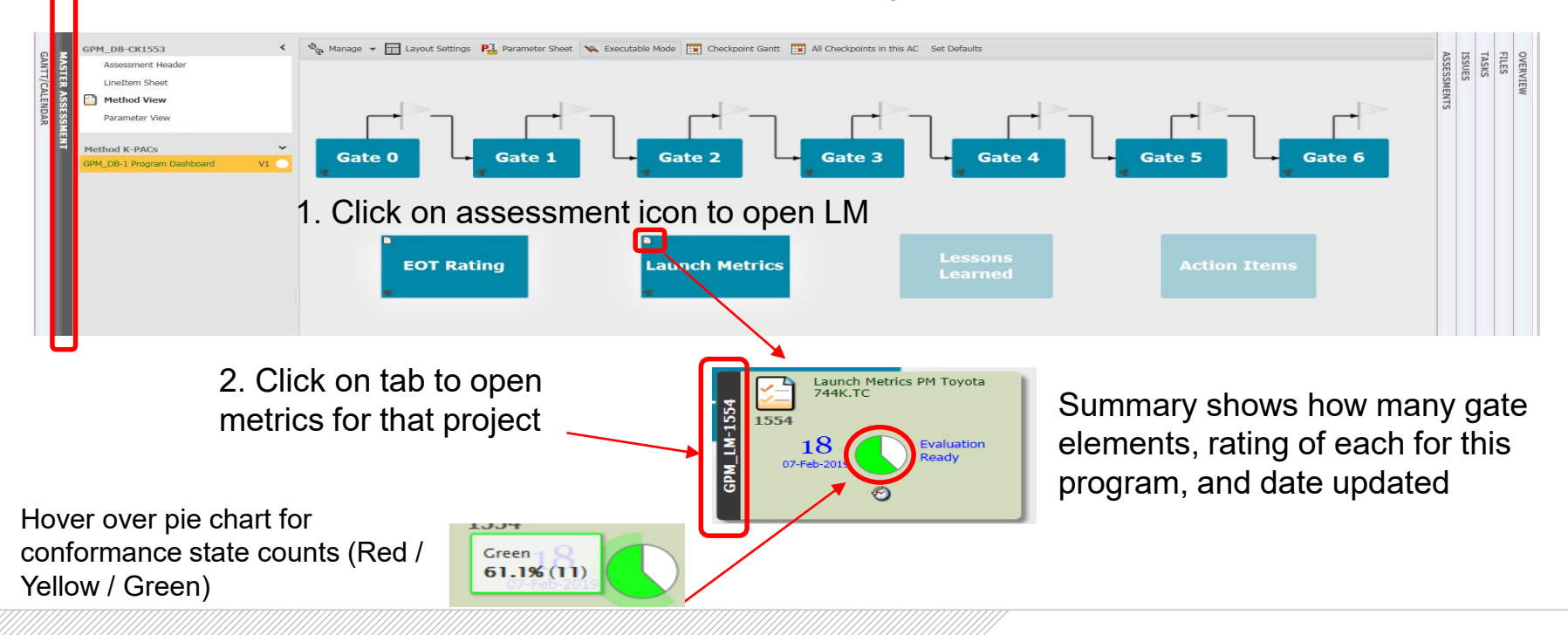

© BorgWarner Inc.

**X BorgWarner** 

## Help Text and Launch Metrics Type

#### 1. Click to expand the Launch Metrics Type

Hover over field names for

#### help instructions and explanation

| Descriptor: Launch Metrics |                                                                                                |            |            |                          |                                                                     |                                                                                          | 0/         | planation     | 1           |   |
|----------------------------|------------------------------------------------------------------------------------------------|------------|------------|--------------------------|---------------------------------------------------------------------|------------------------------------------------------------------------------------------|------------|---------------|-------------|---|
| K-PAC ID                   | Conforma                                                                                       | ance State | Status Ice | K-PAC Title              | ~                                                                   | Description                                                                              | Discussion | Contract Date | Actual Date |   |
| Launch Metrics Type        |                                                                                                |            |            |                          |                                                                     |                                                                                          |            |               |             |   |
| DVPR                       |                                                                                                |            |            |                          |                                                                     |                                                                                          |            |               |             |   |
| Dliveries                  |                                                                                                |            |            |                          |                                                                     |                                                                                          |            |               |             |   |
| CDM 1 M 1                  | NE                                                                                             | G          |            | Drototuno Duild (1)      | ~                                                                   | Report Required Quantity and Quantity                                                    | 9          |               |             | 0 |
| GPM_LM-1                   | Y R VI Prototype Build (1) Shipped On Time. Specify Contract Date and Actual date of shipment. | _          |            |                          | 0                                                                   |                                                                                          |            |               |             |   |
|                            | NE                                                                                             | G          |            |                          | Report Required Quantity and Quantity                               | _                                                                                        |            |               | 0           |   |
| GPM_LM-2                   | Y                                                                                              | R          | V1         | Prototype Build (2)      | ~                                                                   | Shipped On Time. Specify Contract Date and<br>Actual date of shipment.                   |            |               |             | 0 |
|                            | NE                                                                                             | G          |            |                          | Report Required Quantity and Quantity                               | _                                                                                        |            |               | Ú           |   |
| GPM_LM-3                   | Y                                                                                              | R          | V1         | Prototype Build (3)      | Shipped On Time. Specify Contract Date and Actual date of shipment. | لقر                                                                                      |            |               | 0           |   |
|                            | NE                                                                                             | G          |            |                          |                                                                     | Quantity required and Quantity shipped on time. Consider only the first OTS event at the | _          |               |             | 0 |
| GPM_LM-4                   | Y                                                                                              | R          | V1         | DTS Off Tool Samples 🛛 🛰 | time the customer is requesting the shipment.                       |                                                                                          |            |               | 0           |   |
|                            | NE                                                                                             | G          |            |                          |                                                                     | Quantity required and Quantity shipped on time. Consider the customer requirements       | _          |               |             | 0 |
| GPM_LM-5                   | Y                                                                                              | R          | V1         | SOP at Customer          | during the week of the Customer SOP (Week 1).                       | لقر                                                                                      |            |               | 0           |   |
|                            | NE                                                                                             | G          |            |                          | ~                                                                   | Quantity required and Quantity shipped on time.Consider the customer requirements        |            |               |             | 0 |
| GPM_LM-6                   | Y                                                                                              | R          | V1         | SOP + 90 Day Deliveries  | ~                                                                   | including the week of the Customer SOP +<br>90 days. (From Week 1 to Week 12).           |            |               |             | 0 |
|                            |                                                                                                |            |            |                          |                                                                     |                                                                                          |            |               |             |   |

|     | H Financials                         |
|-----|--------------------------------------|
|     | Gate Status                          |
|     | Morse KPI                            |
|     | t PPAP                               |
|     | Quality Incident from OTS to SOP +90 |
| /// |                                      |

## **Open Launch Metrics Window**

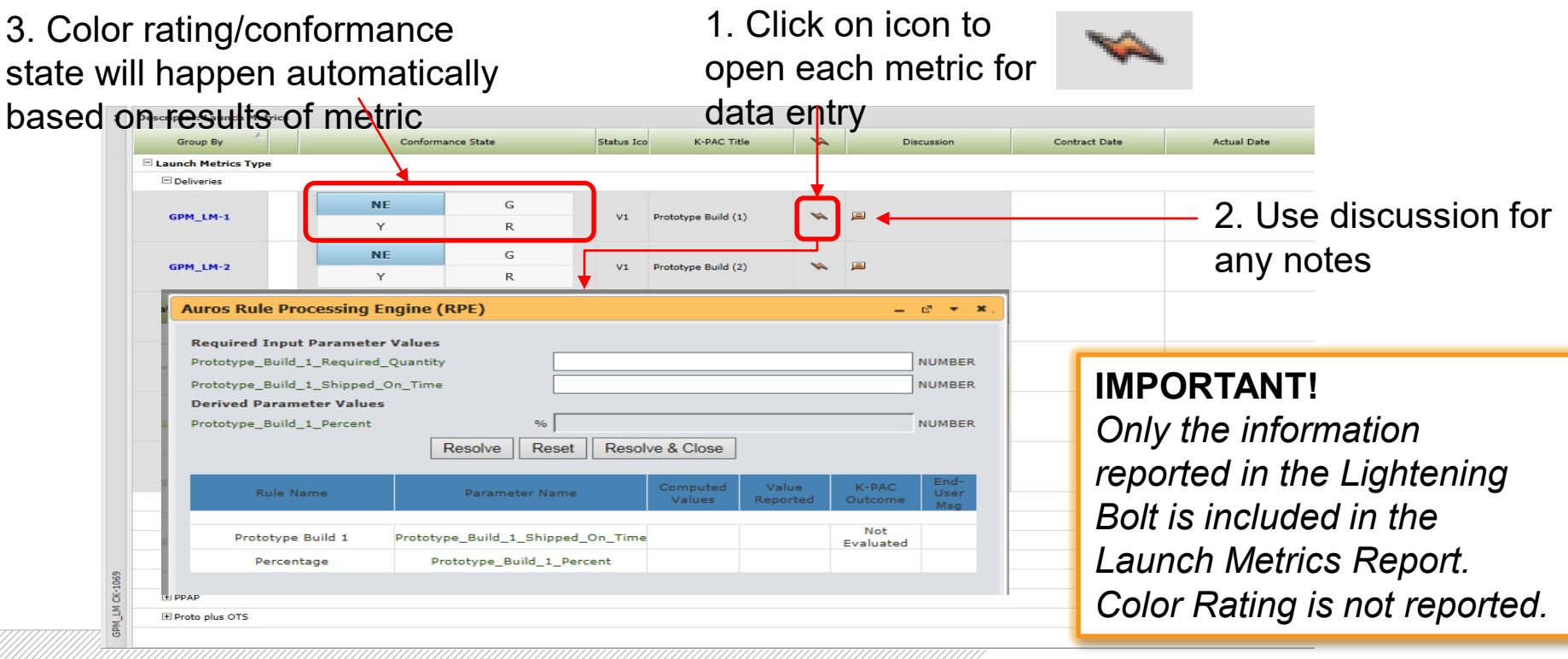

#### BorgWarner

### Enter Values for Launch Metrics

1. Read Each Sentence in Green to Understand what is Requested

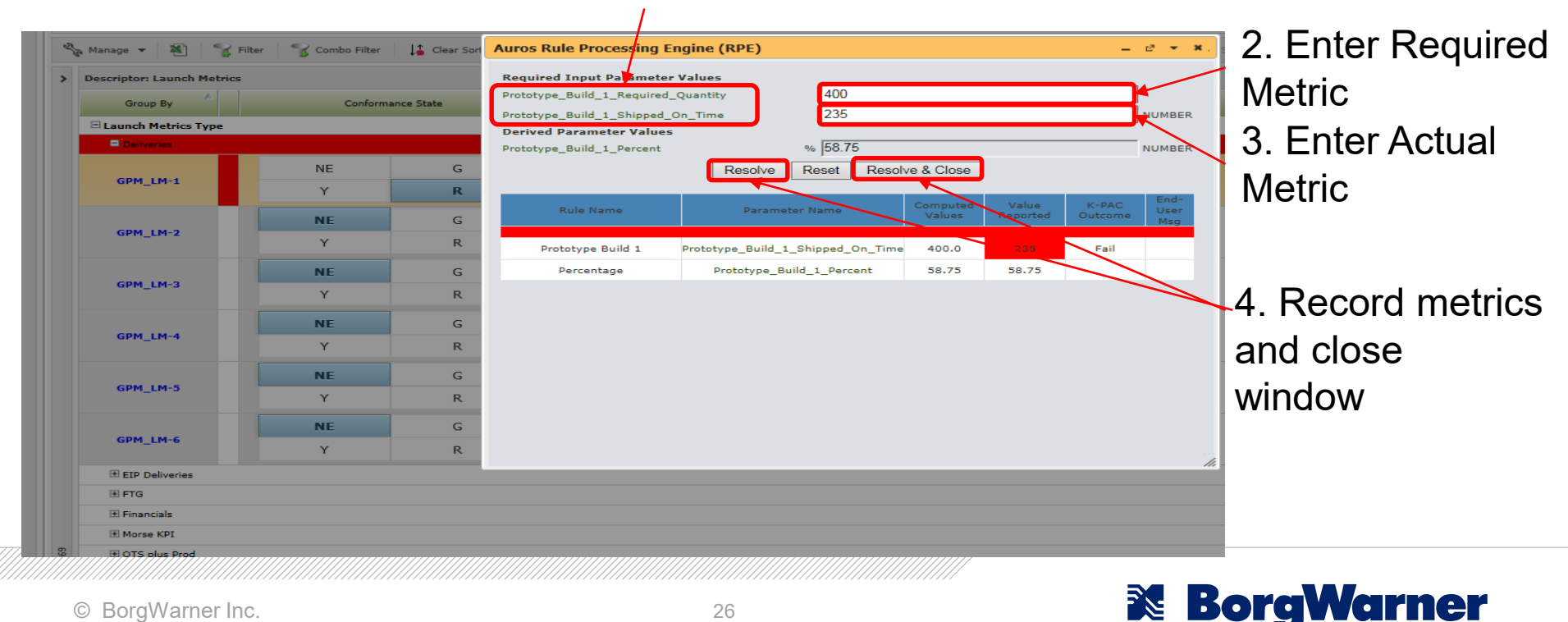

#### Enter Deliveries & PPAP Dates

| Group By         | Conform | mance State | Status Io | o K-PAC Title                   | ~ | Discussion | Contract Date | Actual Date | <u>()</u>  |          |
|------------------|---------|-------------|-----------|---------------------------------|---|------------|---------------|-------------|------------|----------|
| unch Metrics Lyp |         |             |           |                                 |   |            |               |             |            |          |
| Deliveries       |         |             |           |                                 |   |            |               |             |            |          |
| EIP Deriveries   |         |             |           |                                 |   |            |               |             |            |          |
| Financials       |         |             |           |                                 |   |            |               |             |            |          |
| Morse KPI        |         |             |           |                                 |   |            |               |             |            |          |
| OTT dus Prod     |         |             |           |                                 |   |            |               |             |            |          |
| ррар             |         |             |           |                                 |   |            |               | _           |            | Daubla   |
| SPM IM-22        | NE      | G           | V1        | Supplier PPAP Delivered on Time | ~ |            | 04-Oct-2018   | 01-Oct-2018 | ^ <u>@</u> | Double   |
|                  | Y       | R           |           | Supplier Proc Delivered on Time | ~ | -          | 04 000 2010   |             | ~ • •      |          |
|                  | NE      | G           |           |                                 |   | -          |               | < October   | 2018 >     | click an |
| SPM_LM-23        | Y       | R           | Vi        | Supplier PPAP Approval          | ~ |            |               | Mo Tu We Th | Fr Sa Su   |          |
|                  | NE      | G           |           |                                 |   |            |               | 1 3 4       | 5 6 7      | select d |
| SPM_LM-24        | Y       | R           | V1        | BW PPAP Submission On Time      | ~ | <b></b>    |               | 8 9 10 11   | 12 13 14   |          |
|                  | NE      | G           |           |                                 |   |            |               | 15 16 17 18 | 19 20 21   | from     |
| PM_LM-25         | Y Y     | R           | V1        | BW PPAP Approved                | * | <b>=</b>   |               | 22 23 24 25 | 26 27 28   |          |
| Proto plus OTS   |         | ĸ           |           |                                 |   |            |               | 29 30 31 1  | 2 3 4      |          |
| rise plus or p   |         |             |           |                                 |   |            |               | 0.16.       | 45         | calenda  |
|                  |         |             |           |                                 |   |            |               | 0 16 :      | +5         |          |

#### **BorgWarner**

### Lesson Learned Tracking

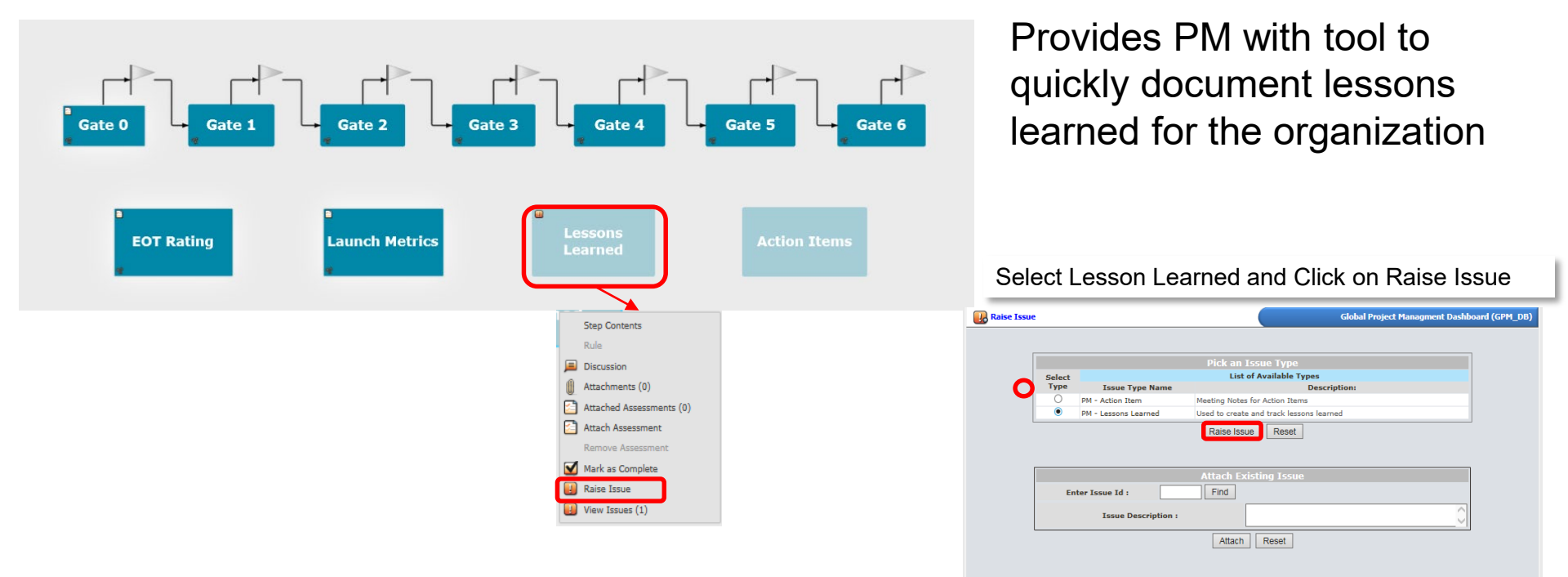

#### **BorgWarner**

## Add Priority, Assignee, and Description

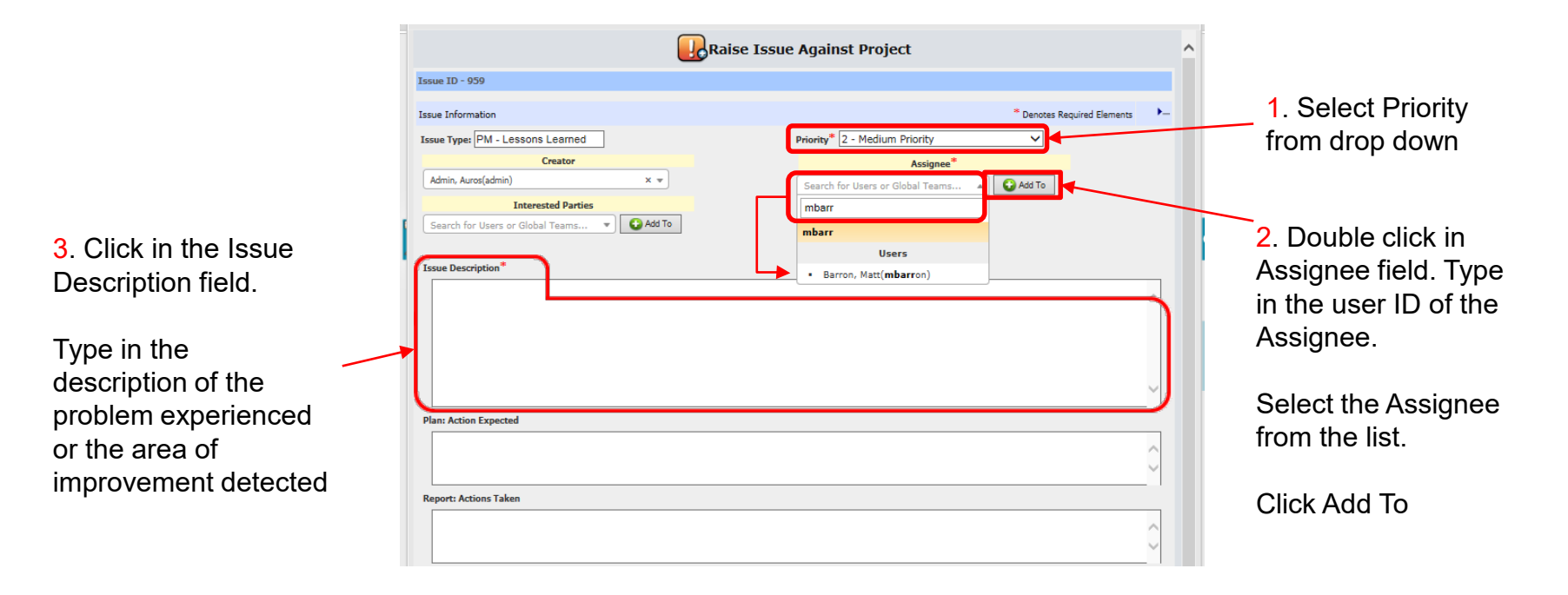

© BorgWarner Inc.

**X** BorgWarner

### Add Elements and Attachments Save Lessons Learned

| 1. Hover over the field name for help tips                                                                                                    | Issue Description*  Lessons learned on VCT  Plan: Action Expected                                                                                                    |                                                                                                    |
|----------------------------------------------------------------------------------------------------|----------------------------------------------------------------------------------------------------|----------------------------------------------------------------------------------------------------|
| Add Attachments or<br>inks that explain the<br>esson Learned in detail.<br>Make sure that<br>everybody can<br>inderstand the issue<br>and the knowledge that<br>must be learned/applied. | Report: Actions Taken  Report: Actions Taken  Assegment Related K PACs  Report: Actions Taken  Assegment Related K PACs  Report: Actions Taken  Assegment Related K PACs  Report: Actions Taken  Assessment Related K PACs  Report: Actions Taken  Report: Actions Taken  Report: A | <ul> <li>2.Double click in the open fields and enter the Function and Product Line. This information is very important to make filters and facilitate searches.</li> <li>4. Save Lessons Learned</li> </ul> |

#### **BorgWarner**

## Add Comment and Send Notification

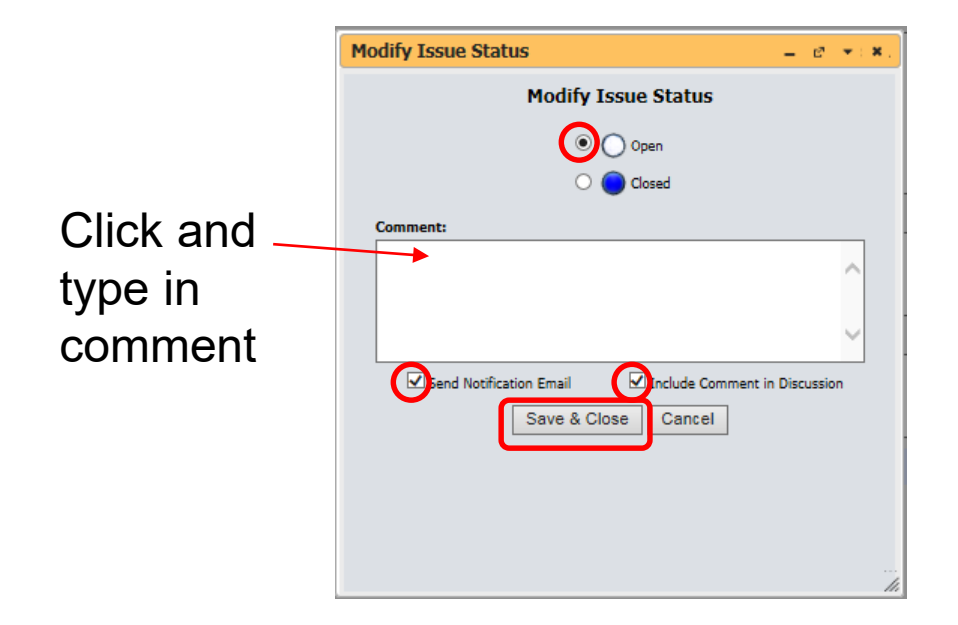

**BorgWarner** 

### **Global Read Across**

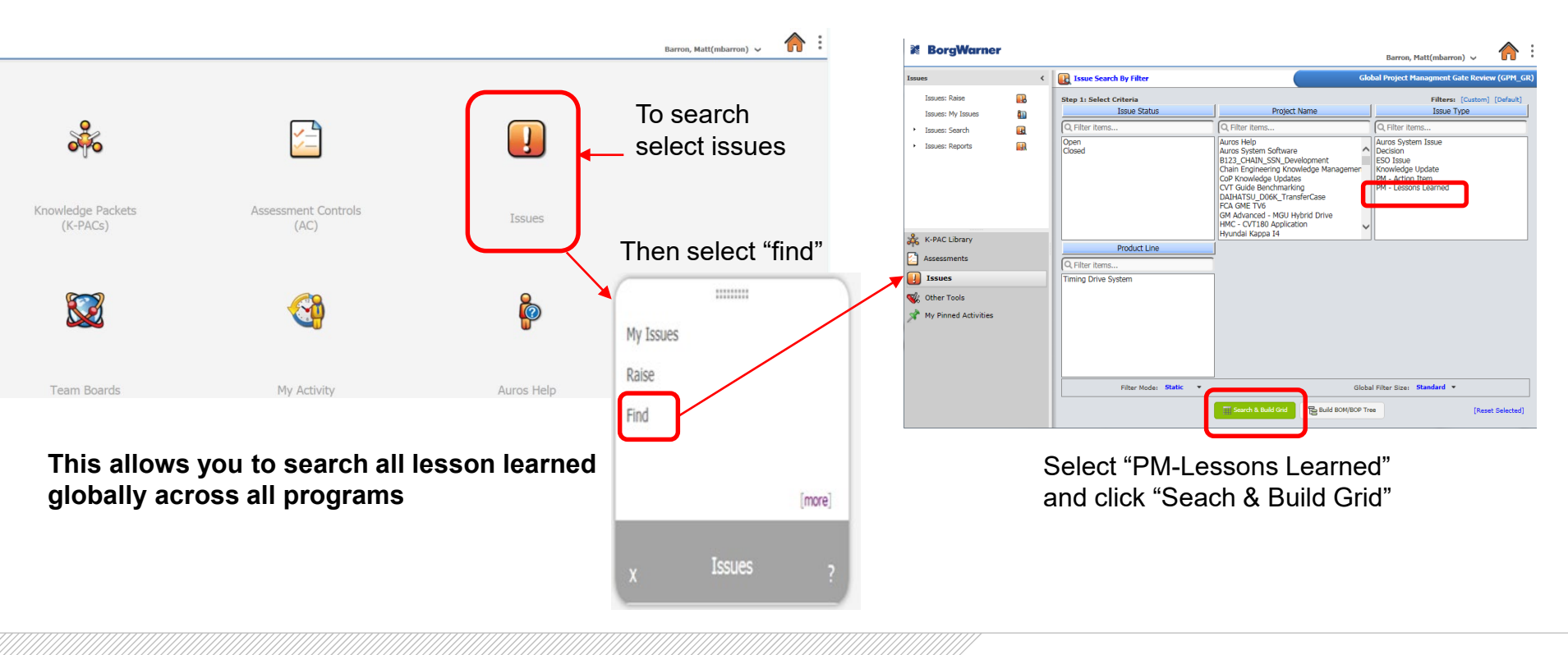

© BorgWarner Inc.

**BorgWarner** 

### Lessons Learned Guidelines

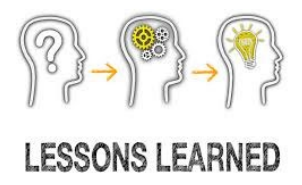

- What are Lessons Learned
  - Project learning
  - Experiences applicable to future circumstances
  - Recommended changes to practices and procedures
  - Documentation of valuable information

- Lessons Learned Benefits:
  - Prevent repetitive mistakes and reduce waste of resources
  - Promote the occurrence of desirable or positive actions
  - Transfer knowledge to all organization members

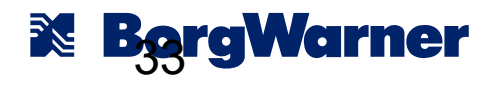

### Lessons Learned Guidelines

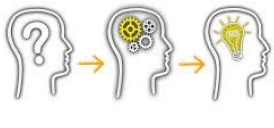

LESSONS LEARNED

- Include the Cross Functional Team when generating LL's
- Generate LL's along the Program Life, not at the end. Information may be forgotten.
- Focus on the following:
  - What went well?
  - What was not done well or generated negative consequences?
  - If you have to repeat the process, what would you do different?
  - What recommendations would you give to other people who would do the same process or project?

- When getting answers to the previous questions, ask several times Why? So you can understand the action, knowledge or behavior to be documented.
- Focus on behaviors or tactics that were successful or problematic, rather than people who were successful or problematic
- Document the Lessons Learned in a positive way so its use as best practices is promoted. Identify what successful and repeatable process was used or could be used in the future to ensure improvement?

#### 🔀 BorgWarner

### **Action Item Tracking**

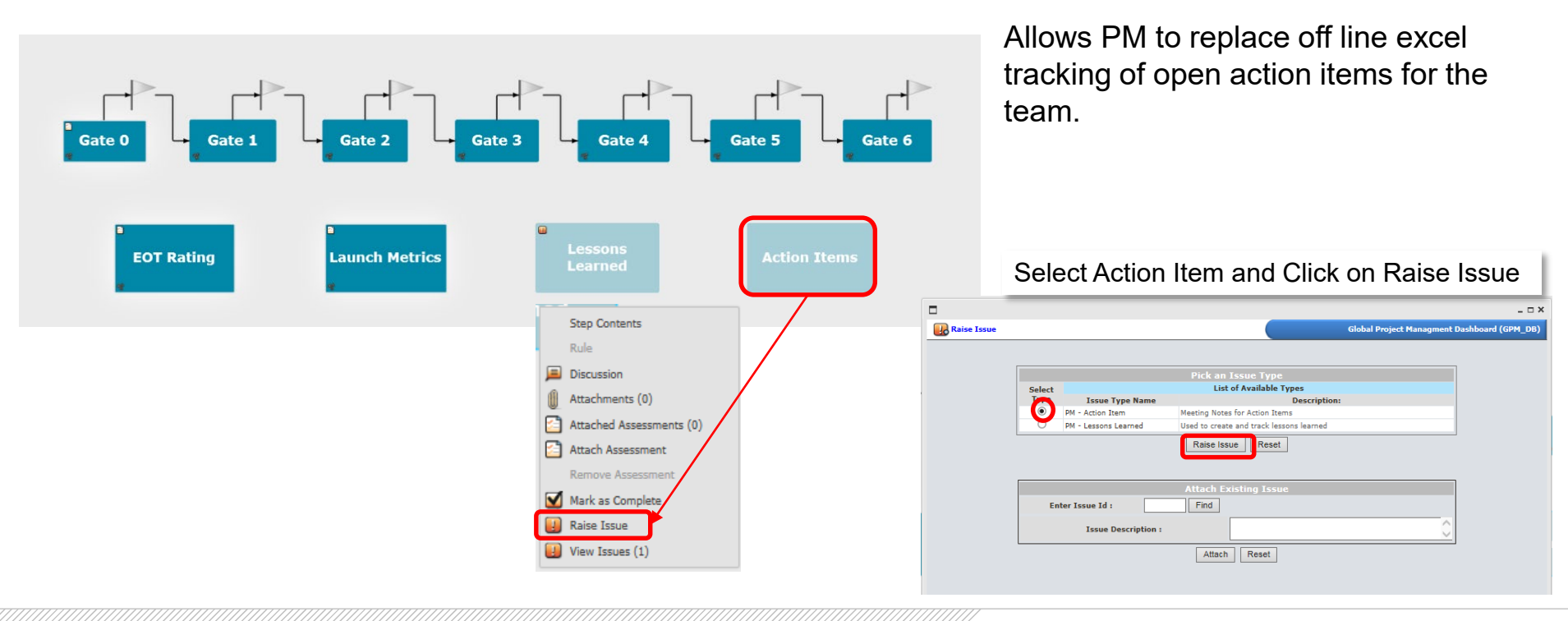

#### **BorgWarner**

### Add Priority, Assignee, and Description

|                                                                                                    |                                                                                                    |                                                                                                    | _ 🗆 × |                                                                                                    |
|----------------------------------------------------------------------------------------------------|----------------------------------------------------------------------------------------------------|----------------------------------------------------------------------------------------------------|-------|----------------------------------------------------------------------------------------------------|
|                                                                                                    | Raise Is                                                                                                    | sue Against Project                                                                                            | ^     |                                                                                                    |
|                                                                                                    | Issue ID - 960 Issue Information Issue Type: PM - Action Item Creator Admin, Auros(admin) x *                                      | * Denotes Required Elements Priority* 3 - High Priority  Assignee*  Search for Users or Global Teams  A Add To | P     | 1. Select Priority from drop down                                                                                                    |
| <ul> <li>3. Click in the Issue<br/>Description field.</li> <li>Type in the<br/>description of the<br/>problem experienced<br/>or the area of<br/>improvement detected</li> </ul> | Iterested Parties Search for Users or Global Teams  Category Add To Issue Description* Plan: Action Expected Report: Actions Taken | mbarron<br>Users<br>• Barron, Matt(mbarron)                                                                    |       | <ul> <li>2. Double click in<br/>Assignee field. Type<br/>in the user ID of the<br/>Assignee.</li> <li>Select the Assignee<br/>from the list.</li> <li>Click Add To</li> </ul> |
|                                                                                                    |                                                                                                    |                                                                                                    | 0     |                                                                                                    |

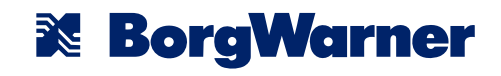

### Add Task(s)

**3**. Double click and type in the user ID of Task Owner. Select user name from menu.

**BorgWarner** 

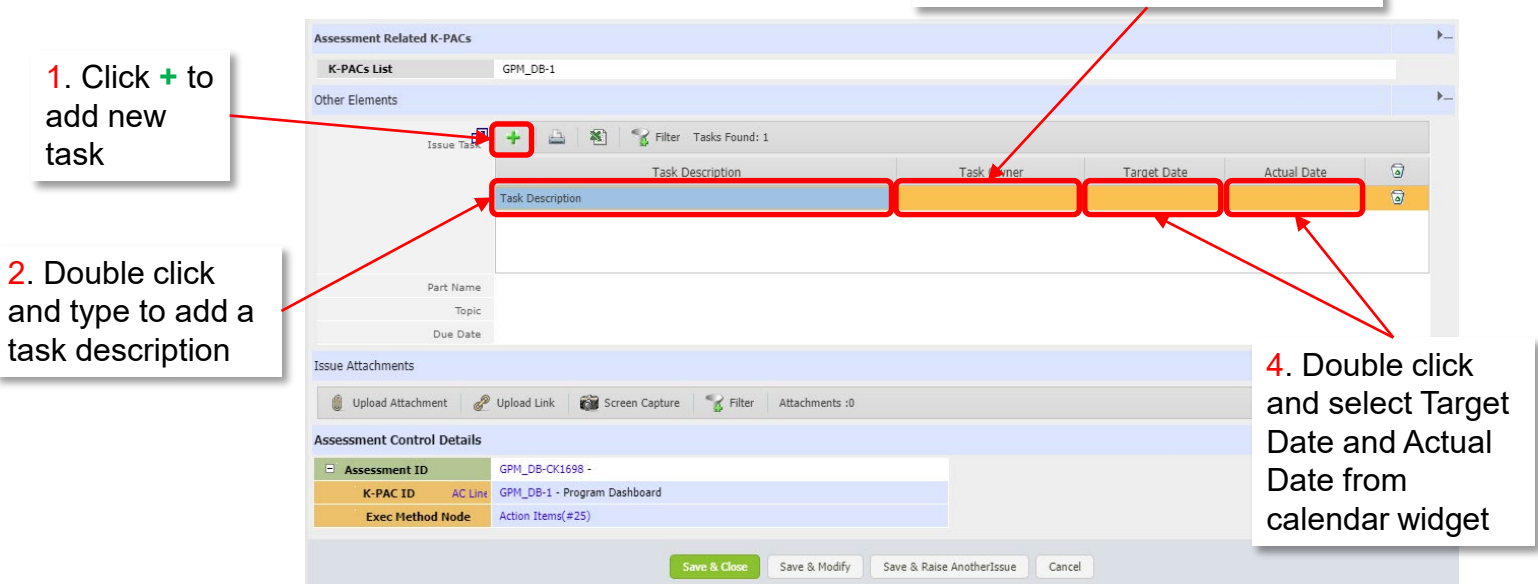

### Add Comment and Send Notification

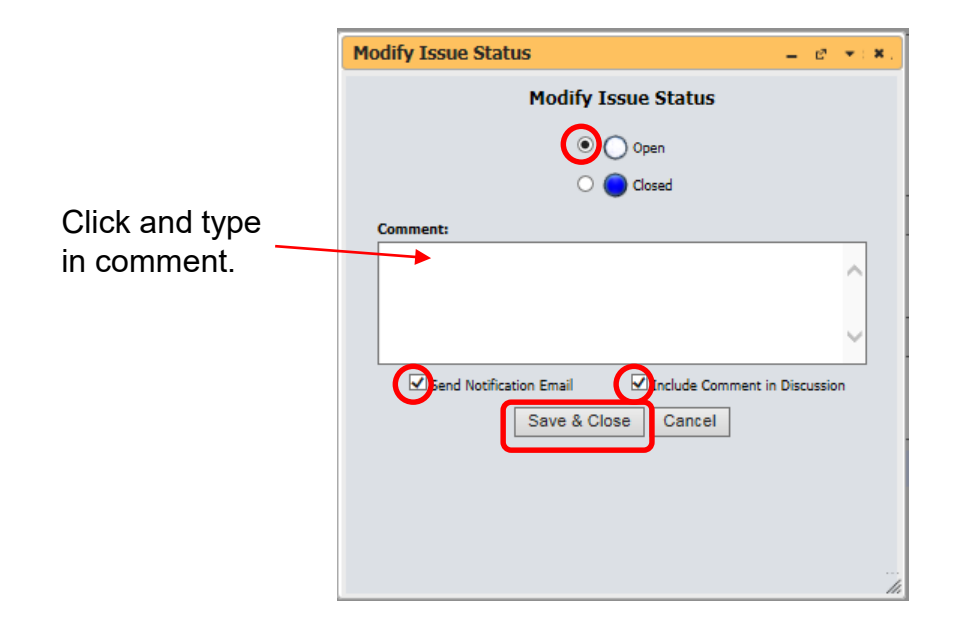

**BorgWarner** 

### Importing Tasks to Gantt / Calendar

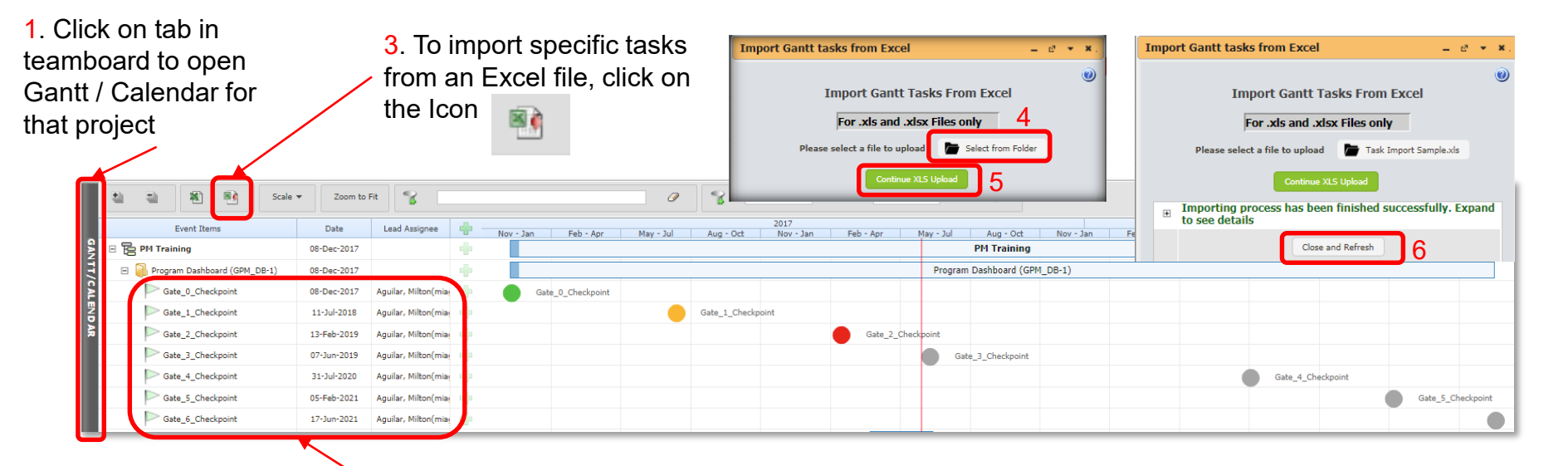

2. The standard Calendar view from Auros will show the Gate Dates (if they are already entered)

### Timing from Excel File

The Excel File attached can be used as a template to import tasks to Auros. It already contains the tasks that were part of the Timing Section in the Contract file.

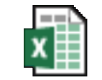

Taks Import

Sample

You only need to add the Deliverable (Task) and a date. Depending on which type of "Event Item" you want to show in the Gantt is

the date that should be entered. Event Item Type

| Taak k | Delivershie                                                      | Torract Data | Duration | Course Id | Source Tune | Category (Roll-up of Event Items)        |
|--------|------------------------------------------------------------------|--------------|----------|-----------|-------------|------------------------------------------|
| Taskiu | Deliverable                                                      | rarger bate  | Duration | Source id | source type | Task (Simple Due Date)                   |
|        | Customer Sourcing Decision                                       | 16-may-19    | 0        |           |             | Task Work Span (Start Date Plus Duration |
|        | Program Kickoff meeting                                          | 17-may-19    | 0        |           |             |                                          |
|        | Prototype Build (1)                                              | 18-may-19    | 0        |           |             | -                                        |
|        | Prototype Build (2)                                              | 19-may-19    | 0        |           |             | -                                        |
|        | Prototype Build (3)                                              | 20-may-19    | 0        |           |             | -                                        |
|        | BW Engineering Release (R2) - ESO2                               | 21-may-19    | 0        |           |             | -                                        |
| -      | A/R Submission Review                                            | 22-may-19    | 0        |           |             | -                                        |
|        | A/R Submitted to Group                                           | 23-may-19    | 0        |           |             | _                                        |
|        | Prespend approval                                                | 24-may-19    | 0        |           |             | _                                        |
|        | AR Approval - Group                                              | 25-may-19    | 0        |           |             | Owners are automatically                 |
|        | AR Approval - Corp                                               | 26-may-19    | 0        |           |             | Owners are automatically                 |
|        | Supplier feasibility commitment - TFC                            | 27-may-19    | 0        |           |             | assigned by Auros to the                 |
|        | Final supplier selection - SOBO                                  | 28-may-19    | 0        |           |             |                                          |
|        | Design Verification testing review and print release (R3) - ESO3 | 29-may-19    | 0        |           |             | User that is uploading the               |
|        | Customer Tooling Release                                         | 30-may-19    | 0        |           |             | timing As montioned in                   |
|        | Component Supplier Tooling Release                               | 31-may-19    | 0        |           |             | Infinity. As mentioned in                |
|        | Capital Supplier Release                                         | 01-jun-19    | 0        |           |             | previous slide they can be               |
|        | Supplier OTS parts in-house                                      | 02-jun-19    | 0        |           |             |                                          |
|        | 1                                                                | -            | 1        | 1         | 1           | modified if needed                       |

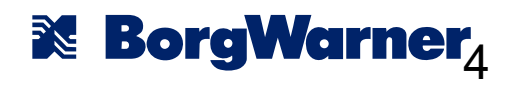

Milectone

(No Due Date)

### **Smart Tiles Home Page**

×6

Team Boards

PM's like new landing page that allows you to navigate to all the sections of Auros to manage your programs

Quick links will allow you to get back to smart tile home page 63 H Þ Barron, Matt(mbarron) 🗸 Notifications 8 2 1 HOME button 5 can be set to New User Knowledge Packets Assessment Controls take you to a \* (AC) specific page 6 Allows you to see all your issues for

your programs

Auros Help

#### **X BorgWarner**

© BorgWarner Inc.

projects

M BorgWarner

+ Smart Tiles

PM Ford

My Team Bords (Portfolio View)

1. Click on Teamboards to

see all your

PM Program Dashboard PM Ford

Ξ

My Activity

### **Future Opportunities**

- Qlik dashboards using Auros
  - Launched Sept 2019
- Integration with other functions
  - Supply chain / manufacturing engineering
- Approval workflows
- Increase robustness of Lessons Learned process
- Risk Management standard process and tool to capture possible risk for the programs

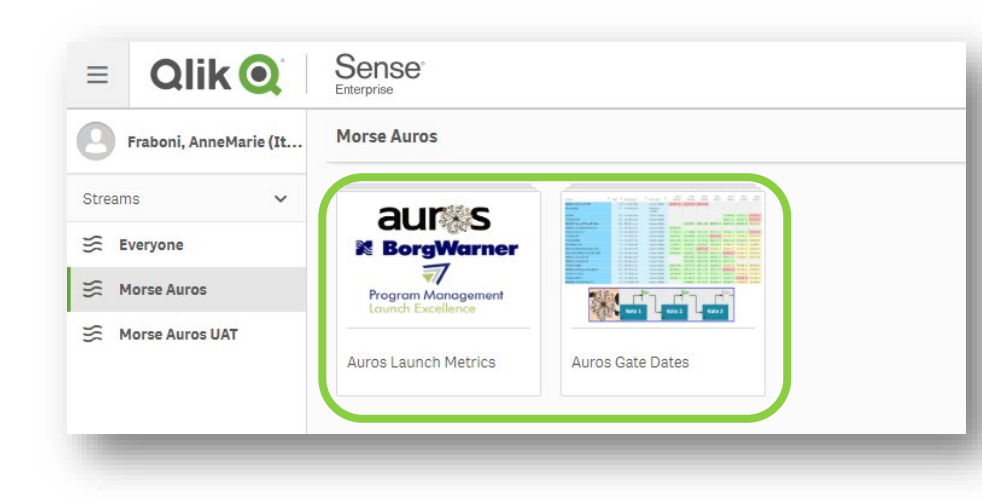

**X BorgWarner** 

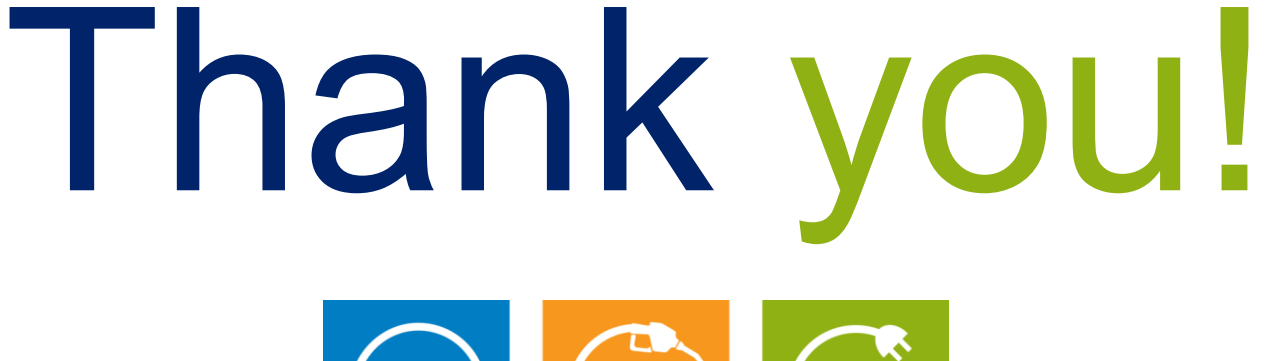

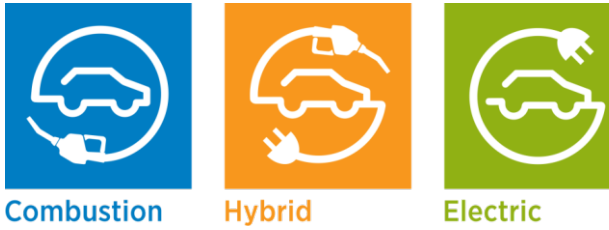

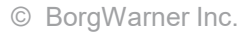